# Dräger Smart Rescue System (DSRS)

Verfügbarkeit

Die Nutzung der "Dräger Smart Rescue System"-Schnittstelle steht in allen Versionen von DIVERA 24/7 zur Verfügung.

- Was ist das Dräger Smart Rescue System?
- Funktionen
- Schritt-f
  ür-Schritt Anleitung
  - Schritte im Datenportal von Dräger Smart Rescue
  - Schritte in DIVERA 24/7
    - Allgemeine Schritte
    - Schritte zur übernahme der Fahrzeuge
- Verwandte Artikel

## Was ist das Dräger Smart Rescue System?

https://www.smart-rescue.info/

#### Bestmöglich informiert in jedem Einsatz

Das Dräger Smart Rescue System ist dein digitales Einsatzinformationssystem. Greife unmittelbar auf einsatzbezogene Informationen zu und verschaffe dir einen umfassenden Überblick von der Alarmmeldung bis zu Objekt- und Gebietsinformationen.

Das intuitive System ist einfach anwendbar und erfordert keine besonderen Vorkenntnisse oder aufwendige Schulungen.

So bist du bestmöglich informiert in jedem Einsatz.

### Funktionen

• Automatische Übertragung der Einsatzdaten inkl. der alarmierten Fahrzeuge von DIVERA 24/7 an das Dräger Smart Rescue System.

 Damit die Übertragung der Daten an Dräger angestoßen wird muss zwingend ein Fahrzeug in der Alarmierung eingetragen sein

## Schritt-für-Schritt Anleitung

#### Schritte im Datenportal von Dräger Smart Rescue

Im Portal von Dräger Smart Rescue einloggen.

https://dsrs.draeger.com/

# Dräger

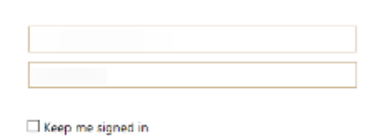

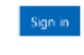

Can't access your account?

Im Hauptmenü auf den Menüpunkt "Mandantenverwaltung" klicken.

Unter "API-Konfiguration" den Button "Token erzeugen" klicken und d nun erzeugte Token kopieren.

|                                                                                                    |                                                                                                    | =                                                         |                                  |                            |  |
|----------------------------------------------------------------------------------------------------|----------------------------------------------------------------------------------------------------|-----------------------------------------------------------|----------------------------------|----------------------------|--|
| Interpreter interpreter int | Image: Sector Sector Secto |                                                           | Danashiya<br>Lamadari<br>anaatar | Etanti fer<br>Etanti lanut |  |
| Image: Contract of the contract of the contract of          | Number     Number     Num     Num     Num     Num     Num     Num     Num     Num     Num     Num     Num     Num     Num     Num     Num   <                                                                                                    |                                                           |                                  |                            |  |
| API-Konfiguration Classifier-API engeschaltet  Toten enzugen NDY=ZH Gd6 RZS T                                                                                                    | API-Konfiguration<br>Leistetien-API engeschaltet<br>MUY=2H<br>Gd6<br>RZS T<br>E Moil Configuration<br>Benutzerverwaltung<br>Productors                                                                                                    |                                                           |                                  |                            |  |
|                                                                                                    | E Mail Kanfiguration Benutzerverwaltung Enstemme Estat Across Index Patrospane V In                                                                                                    | API-Konfig                                                | uration<br>API eingeschaltet     |                            |  |
|                                                                                                    |                                                                                                    | Token erzeuge<br>NDY=2H<br>E Moil Kom<br>Benutzerverwaltu | n<br>Gd6                         | RZS T                      |  |

DSP, DN, ZBD, CD,... ELW

Das Token muss mit dem Präfix "NDY=:" kopiert werden.

Unter Benutzerverwaltung finden wir im Feld "Fahrzeug" die Bezeichnung des Fahrzeuges, welches wir für Übernahme der Fahrzeuge benötigen.

#### Schritte in DIVERA 24/7

#### **Allgemeine Schritte**

∕

In der Verwaltung zum Menüpunkt Schnittstellen Datenübergabe navigieren.

Im Bereich der Schnittstelle "Dräger Smart Rescue System" klicken wir auf das kleine Zahnrad "blocked URL" und aktivieren die Schnittstelle.

| Einstellungen    |   |
|------------------|---|
|                  |   |
| Setup            | ~ |
| Meldungen        | ~ |
| Automatisierung  | ~ |
| Schnittstellen   | ^ |
| API              |   |
| RICs             |   |
| Alarmserver      |   |
| SMS-/FAX-Inbound |   |
| Datenübergabe    |   |
| System-Benutzer  |   |

| Schnittstellen für den D      | Datenaustausch                                                                                                    | 1             |
|-------------------------------|----------------------------------------------------------------------------------------------------|---------------|
| API RICS ALARMS               | SERVER SMSVFAXINBOUND DATENÜGERDABE SYSTEM-BENUTZER                                                                                                    |               |
| Тур                           | Einstellungen                                                                                                    | Aktion        |
| rescueTABLET                  | Aktiv. –                                                                                                    | •             |
| TETRAcontrol NB)              | X Aktiv. –                                                                                                    | 0             |
| Fireboard                     | Addir. ↓<br>Fireboard Statusübernahme. ↓<br>Fireboard Statusübernahme. ↓                                                                                                    | •             |
| Dräger Smart<br>Rescue System | Aktiv -                                                                                                    | ٥             |
| MP-Feuer                      | Aktiv. –                                                                                                    | 0             |
| Webhooks                      | Aktive Webhooks: 0/10                                                                                                    | •             |
|                               |                                                                                                    |               |
| 🕻 Abbrechen 🗎 Sp              | jetchern                                                                                                    |               |
| LARMIERUNG MITTH              | EILINGEN ALAAMSERVER WETERE SCHNITTSTELLEN                                                                                                    |               |
| escueTABLET: Die mol          | bile Lösung für die Bereitstellung von digitalen Einsatzinformationen. Mit Aktivierung der Schnittstelle werden Einsätze automatisch zum Table                                                                                                    | et übertrager |
|                               |                                                                                                    |               |
| rescue model more a           | 2010 DI                                                                                                    |               |
| reboard: Alarmierung          | gen und eingehende Statusänderungen der Fahrzeuge automatisch an das Fireboard-Portal übertragen.                                                                                                    |               |
| -                             |                                                                                                    |               |
| a Fireboard-API aktivi        | eren                                                                                                    |               |
| Alarmübertragun               | ng aktivieren                                                                                                    |               |
| Authkey                       |                                                                                                    |               |
|                               |                                                                                                    |               |
|                               |                                                                                                    |               |
|                               |                                                                                                    |               |
|                               |                                                                                                    |               |
| Statusübernahm                | ie aktivieren                                                                                                    |               |
| Authkey                       |                                                                                                    |               |
|                               |                                                                                                    |               |
|                               |                                                                                                    |               |
|                               |                                                                                                    |               |
| träger Smart Rescue S         | System: Alarmieningen automatisch an das Dräger-Portal überträgen                                                                                                    |               |
|                               |                                                                                                    |               |
| Dräger Schnittstelle          | : aktivieren                                                                                                    |               |
| AP-Feuer: Alarmierung         | en automatisch an MP-Feuer übertragen.                                                                                                    |               |
| MP-Feuer Schnittste           | elle aktivieren                                                                                                    |               |
|                               |                                                                                                    |               |
| FETRAcontrol NBX: Tax         | uschen Sie mit TETRAcontrol und der NBX-Box automatisch Informationen zwischen dem Fahrzeug und DIVERA 24/7 aus. Neben dem Austaus<br>recencionenschoften anmiellicht die NBX-Box die automatische Chortraguen der Einschradigeren an des im Enherzeug | sch und der   |
| FMI-Schnittstelle vora        | usgesetzt) per Digitalfunk, Mobilfunkverbindung oder WLAN.                                                                                                    | Unageran      |
| TETRAcontrol NBX/             | Schnittstelle aktivieren                                                                                                    |               |
| 5 Terracollool NDAS           | Summarie Without                                                                                                    | _             |
|                               |                                                                                                    |               |
|                               |                                                                                                    |               |
| Dräger Smart Rescue           | e System: Alarmierungen automatisch an das Dräger-Portal übertragen.                                                                                                    |               |
| Dräper Schpittstel            | dle aktivisren                                                                                                    |               |
|                               |                                                                                                    |               |
| Authlogy                      |                                                                                                    |               |
|                               |                                                                                                    |               |

Den aus dem Dräger Portal kopierten Authkey geben wir nun hier ein.

Anschließend bestätigen wir die Änderung mit einem klick auf speichern. (Oben links)

#### Schritte zur übernahme der Fahrzeuge

Aus der "Mandantenverwaltung" bekommen wir den Namen des Fahrzeuges.

Diesen müssen wir im jeweiligen Fahrzeug in DIVERA 24/7 hinterlegen.

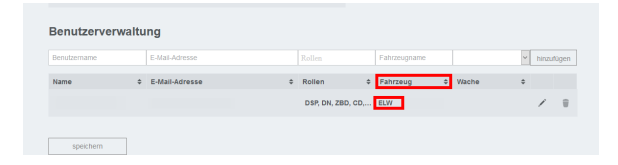

In der Verwaltung zum Menüpunkt Setup Fahrzeuge navigieren.

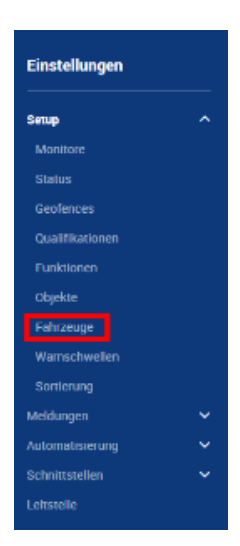

In der Liste der Fahrzeuge wählen wir ein Fahrzeug aus und klicken auf das "Drei-Punkte"-Menüblocked URLhier wählen wir bearbeiten.

Im Feld "ISSI" muss der Fahrzeugname des jeweiligen Dräger Fahrzeug-Benutzers eingetragen werden. (Bspw. ELW1)

#### Mehrere ISSIs (i)

Sollten mehrere ISSIs notwendig sein, bspw. für eine Statusübernahme durch TETRAcontrol können die Werte mittels Komma getrennt werden.

#### + Fal Funkrut wagen 1/ELW tzbereit ar 1.ELW1.5 æ ? – Einsat Vache : 2 – Einsatzbereit an Wache a ELW2.1 : 2 – Einsatzbereit an Wache KDOW.5 a : 2 – Einsatzbereit an Wache Einsatzleitwagen 1 (ELW ELW1.6 a : tzbereit an chfahrz 2 - Eins Wache HLF20.1 : Hilfeleistungslö ug 20(HLF 20) rzeug 4000 TLF4000.1 Tanklöschfa I(TLF 4000) 2 – Eins Wache 1 Mit Eigenschaften erweiteren Sie Fahrzeuge um be Geschwindigkeit und Kraftstoffvorat im Tank.

| Funkrufname                                                                                    | Fahrzeugtyp lang (Bezeichnung)                                                                                                    | Fahrzeugtyp kurz (Abkürzung)                                                                                                    |
|------------------------------------------------------------------------------------------------|----------------------------------------------------------------------------------------------------|----------------------------------------------------------------------------------------------------|
| ELW1.5                                                                                         | Einsatzleitwagen 1                                                                                                    | ELW 1                                                                                                    |
| Wed im Mammonitor und in Eingabemanken angezeigt, kurze<br>Schreibweise empfohlen.             | Pflichsfield                                                                                                    | Pflichtfeld                                                                                                    |
| Marmier mos. BIC                                                                               |                                                                                                    |                                                                                                    |
|                                                                                                |                                                                                                    |                                                                                                    |
|                                                                                                |                                                                                                    |                                                                                                    |
|                                                                                                |                                                                                                    |                                                                                                    |
|                                                                                                |                                                                                                    |                                                                                                    |
|                                                                                                |                                                                                                    |                                                                                                    |
| hr Alamsierung per API: Mindessens & Zeichen, keine Umlaute und Sonder                         | zeichen, möglichst einmalig und einderstig. Bei metweren RICs mit Kommu                                                                                                    | a second                                                                                                    |
| ur Alamierung per APF Mindestens G Zeichen, keine Umlaute und Sonder<br>Amlliches Kennzeichen  | zeichen, möglichen einmalig und eindeutig. Bei mehreres RCs mit Komm<br>OPTA                                                                                                    | a vennet.                                                                                                    |
| ur Alamierung per APF Mindestens 6 Zecthen, keine Umlaure und Sonder<br>emtliches Kennzeichen  | zeichen, möglichte einnalig und eindeung. Bei mehreren RCs mit Konnes.<br>OPTA                                                                                                    | a trease.<br>ISSI                                                                                                    |
| n Anmening pe AP. Medeniers S Zeiber, kere Unitare und Sinder<br>Imfliches Kernzeichen         | polition, miglicities enroulity und evolutity. Bei metwere RCs and Komes<br>OPTA                                                                                                    | 1 TENNE<br>1551                                                                                                    |
| ir Alamanag pe AP. Modelson 0 Jaches, keine Unisure und Sander<br>antliches Kennzeichen        | OPTA<br>Not as fragment to the second grade and the second second s | I SSI<br>Der on Domachant of Theorem Postanial Diger                                                                                                    |
| sz illentereng per AP. Moderners 1 Zecher, kere Urtaute und Sonder<br>enfliches Kennzeichen    | Jacker, mögleter ennelig verlenberg. Bei nebenen RCs nit komm.<br>OPTA<br>Mill als Prebard übertragen.                                                                                                    | SS     SS     Dear any December 2014 (2014)     Dear any December 2014 (2014)     Section 2014 (2014)     Section 2014 (2014)     Section 2014                                                                                                    |
| Dir Jammanag per JAP Mandelana & Zechen, verse Unitaute auf Sonder<br>Amtlichers Kreinzetichen | polition, miglicities enroulity und evolutity. Bei metwere RCs and Komes<br>OPTA                                                                                                    | a tennen.<br>ISSI                                                                                                    |
| tar Janmeng per JP. Modernes 5 Zeches, Lere Untur out Soude<br>Antliches Kennzeichen           | Defau, nägiste ennäg vel enkerg Belenkerk BC et korn.<br>OPTA<br>Mit ar Freiser distroge.                                                                                                    | s streets<br>ISSI<br>Dent des Danaacteurs na TITVAccess, Federal auf Diges<br>Record Systems Bit network Rich set Kenne Internet.                                                                                                    |
| tar Jammeng per JP. Modernen S. Zeichen, Leve Urstare und Souder<br>Antlichen Kennzeichen      | Sector, magnetic annualy une evolving the instrument BCC on Loren.<br>OPTA<br>Mod at Freisser Schmagen.                                                                                                    | s stream<br>ISS<br>Instrument and the stream of the stream of |

### Verwandte Artikel

- Dashboards
- Lichter anschalten mittels Android Ereignis (IFTTT)
- Monitor-App Installationshinweise
  Monitor-App Download
  iOS Download im App Store